## 4/ Insérer des transitions entre les vidéos ou les scènes

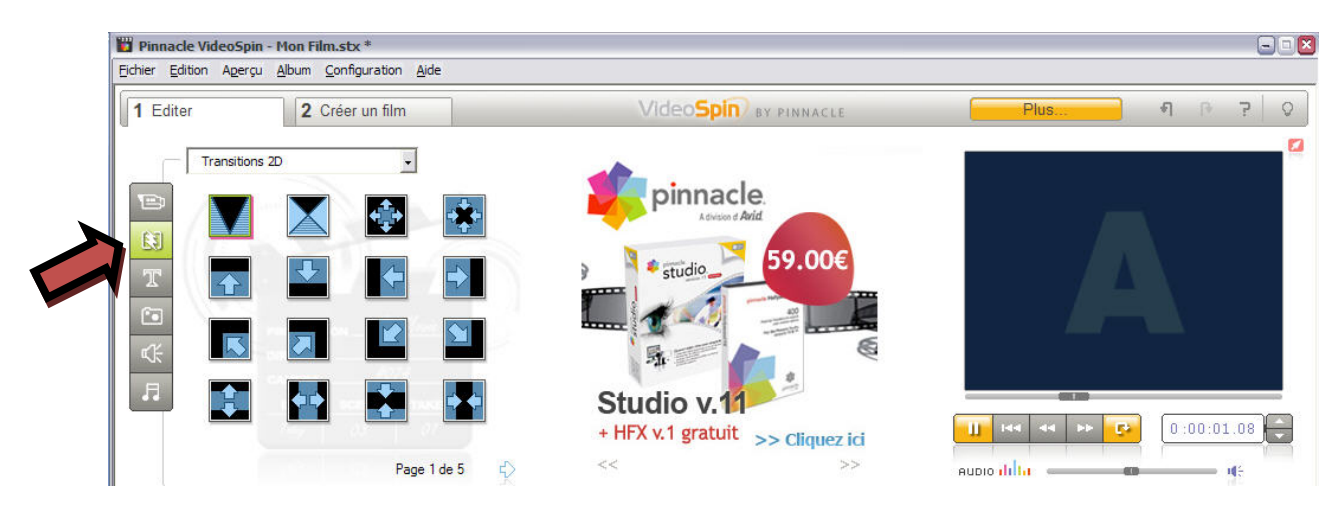

### Il faut cliquer sur l'icône transition

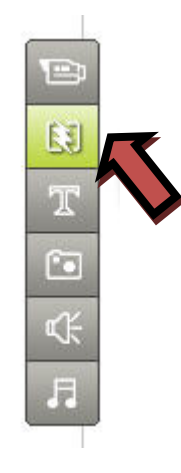

#### On remarque qu'il y a 5 pages de transitions

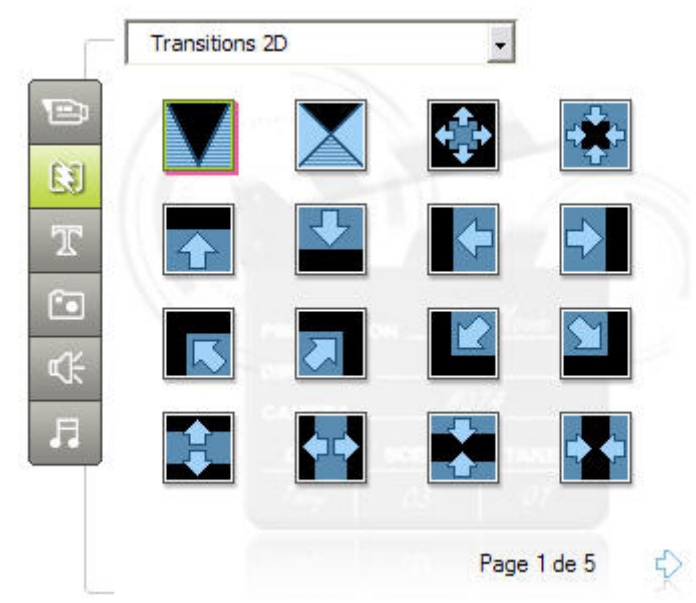

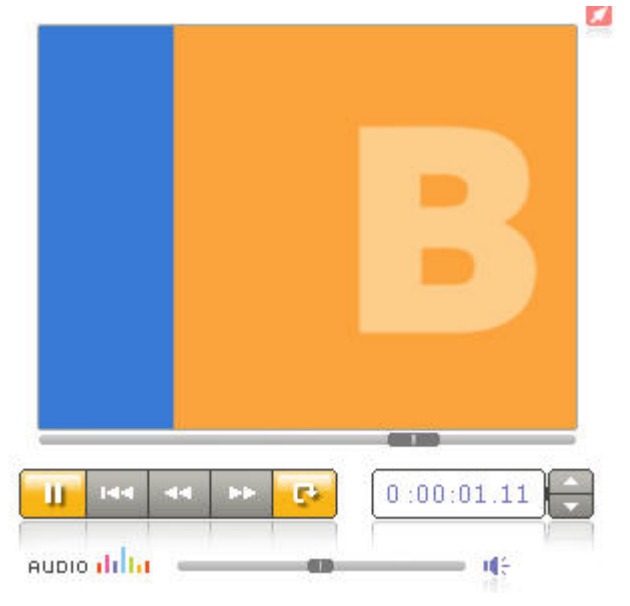

En cliquant sur une transition, on voit son effet dans la fenêtre vidéo à droite

Une fois la vidéo choisie, il suffit de la faire glisser à l'emplacement voulu dans le montage.

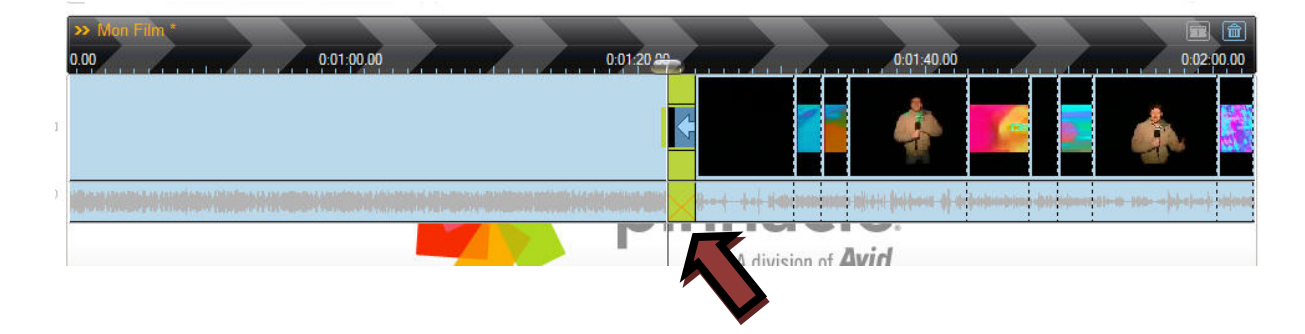

On peut toujours supprimer la transition (ou une vidéo, une scène, en la sélectionnant et en cliquant sur la touche « suppr » du clavier).

Avec un clic droit sur une vidéo dans la barre de montage, on peut fractionner la vidéo, afin d'opérer des modifications ou d'insérer un effet ou un titre.

| .00                                                                                                    | 0:01:00.00                          |                    |  |  |
|----------------------------------------------------------------------------------------------------|-------------------------------------|--------------------|--|--|
| In the second                                                                                                    |                                     |                    |  |  |
|                                                                                                    | Ouvrir l' <u>E</u> diteur de titres |                    |  |  |
|                                                                                                    | Lecture                             | Barre d'espacement |  |  |
| and the second division of the second division of the second divisio | Supprimer                           | Suppr              |  |  |
| • • • • • •                                                                                                    | Supprimer (laisser espace)          | Ctrl+Suppr         |  |  |
|                                                                                                    | Couper                              | Ctrl+X             |  |  |
|                                                                                                    | Copier                              | Ctrl+C             |  |  |
|                                                                                                    | Coller                              | Ctrl+V             |  |  |
|                                                                                                    | <u>Fractionner le clip</u>          | Inser              |  |  |
|                                                                                                    | Combiner les dips                   |                    |  |  |
|                                                                                                    | Trouver une scène dans l'albu       | ım                 |  |  |
|                                                                                                    | Transition avec ondulation          |                    |  |  |
|                                                                                                    | Supprimer la transition             |                    |  |  |

*5/ insérer des titres* Cliquer sur l'icône Titre

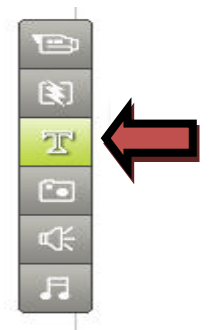

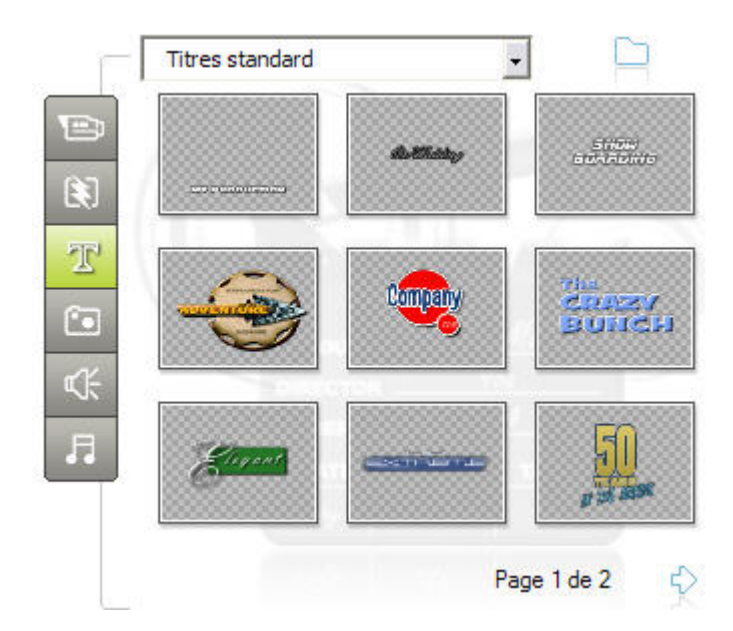

Nous avons deux pages de titres pour nos montages à disposition.

Une fois le titre sélectionné, on le fait glisser dans la barre de Titre du montage.

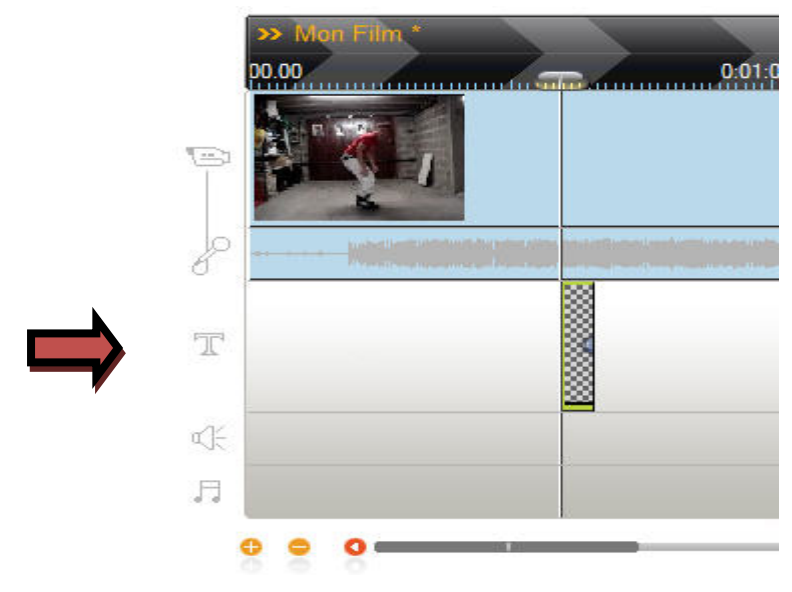

Le titre apparait en incrustation dans la vidéo.

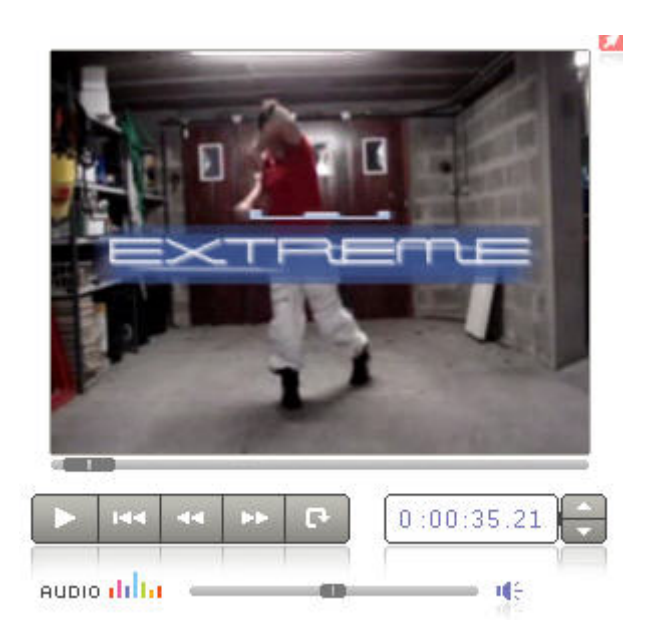

Ce titre est bien sûr modifiable en cliquant deux fois dessus dans la barre de montage.

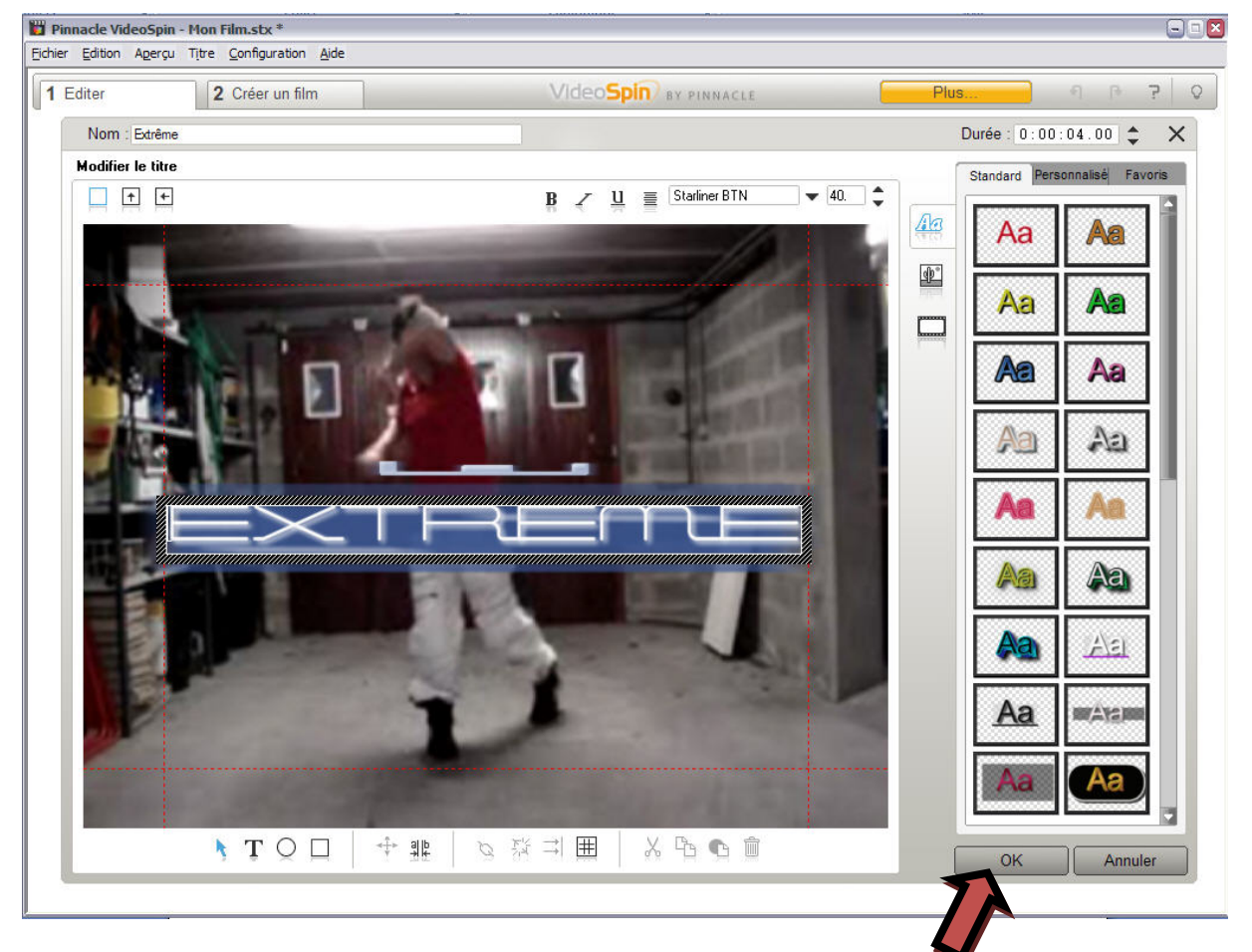

Tout est alors modifiable, le texte, la couleur, l'emplacement, le défilement du texte etc....

Une fois les modifications effectuées, cliquer sur « ok » .

La durée d'un titre peut être modifiée en allongeant le titre dans la barre de montage avec la souris. Le curseur de la souris se transforme en une barre de temps avec des flèches.

On peut aussi insérer une transition sur un titre, en faisant la même chose que pour une vidéo mais en plaçant la transition dans la barre de titre avant ou après celui-ci.

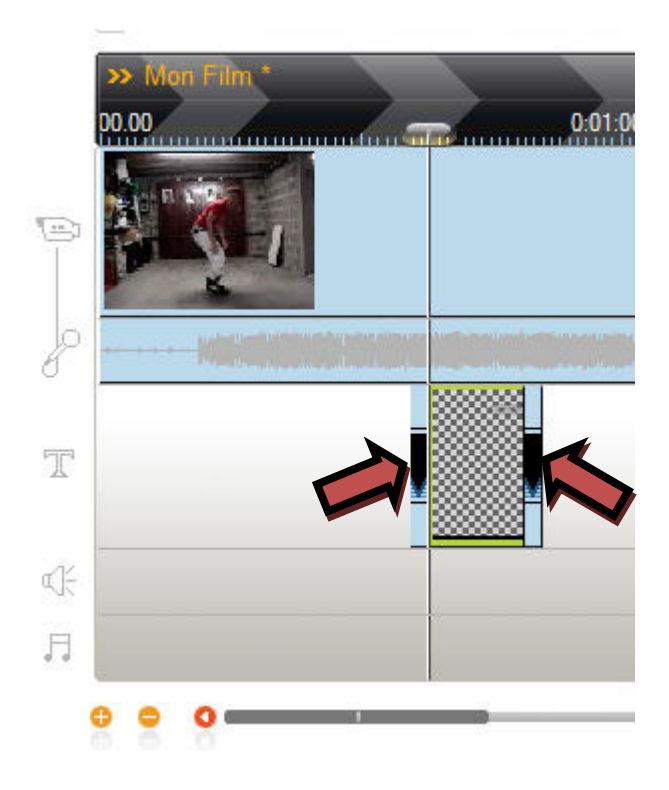

5/ Insérer des images dans une vidéo

Il faut sélectionner l'icône photo et choisir l'emplacement des photos.

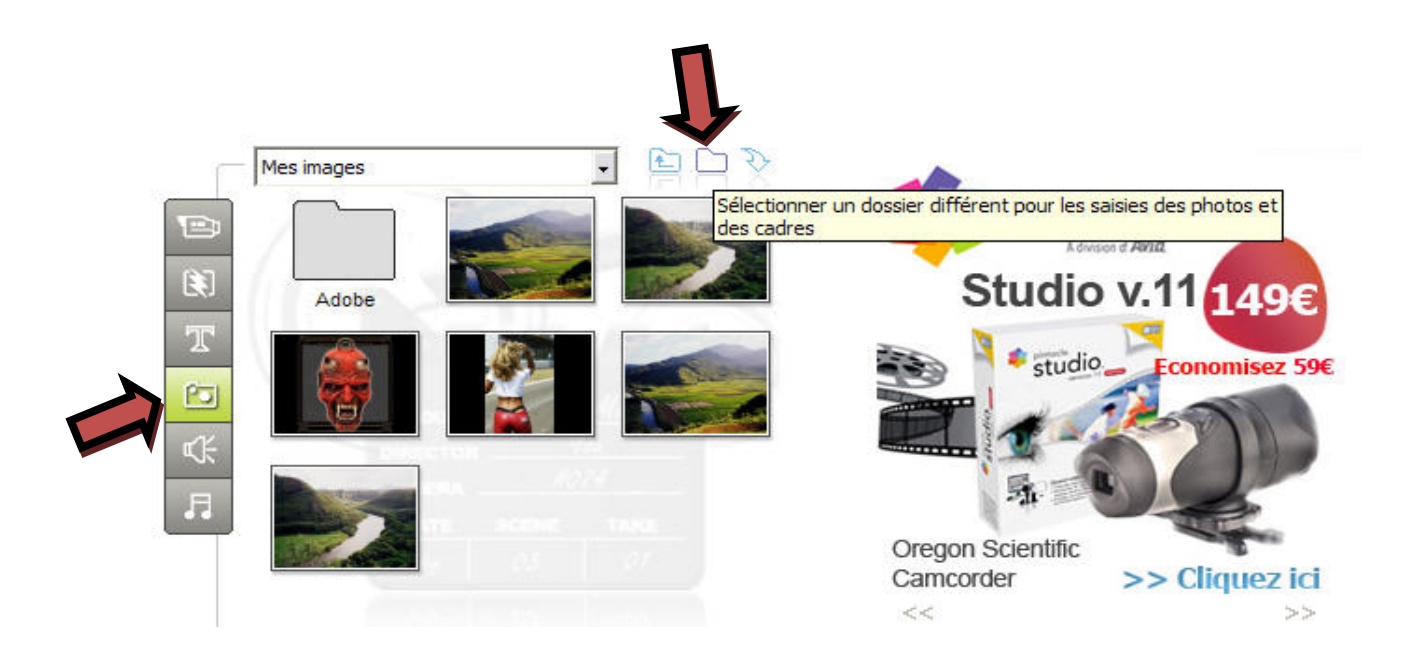

Dans notre exemple, les photos se trouvent « sur le Bureau » dans le dossier « Tektonik », cliquer ensuite sur « ouvrir ».

| Ouvrir                             |                                                                                                    |                           |                         |         | 3      |
|------------------------------------|----------------------------------------------------------------------------------------------------|---------------------------|-------------------------|---------|--------|
| Regarder <u>d</u> ans :            | 🚱 Bureau                                                                                                    |                           |                         | - 🖬 🖷 - |        |
| Mes documents<br>récents<br>Bureau | Poste de travail<br>Mes documents<br>Favoris réseau<br>chine<br>formation<br>foto<br>pudo<br>PacMan Wild We<br>sons atelier djen | est Ransom<br>nbe         |                         |         |        |
| Poste de travail                   | itektonik<br>mamie.jpg<br>martin2.jpg                                                                                            | * dtl.* hma.* ing.* ing.  | *******                 |         | Quarie |
| Favons reseau                      | Nom du fichier :                                                                                                    | [".dtl;".bmp;".jpg;".jpeg | ;".tga;".tif;".wmf;".pi |         | Ouvrir |
|                                    | Fichiers de type :                                                                                                    | Fichiers graphiques       |                         | -       | Annule |

Et choisir une image. Toutes les images du dossier choisi seront affichées.

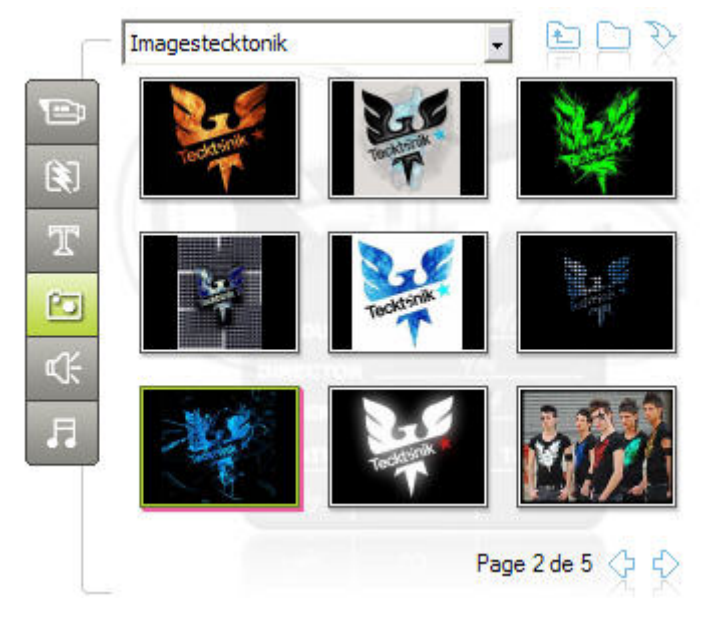

Il suffit de glisser l'image à l'endroit voulu dans la vidéo.

### 6/ Modification du son

Ajout de bruit en cliquant sur l'icône du haut parleur, et en plaçant le bruit voulu dans la barre de montage du bruit. ( les bruits sont classés dans 6 dossiers, il faut les ouvrir en cliquant deux fois dessus afin de pouvoir les choisir).

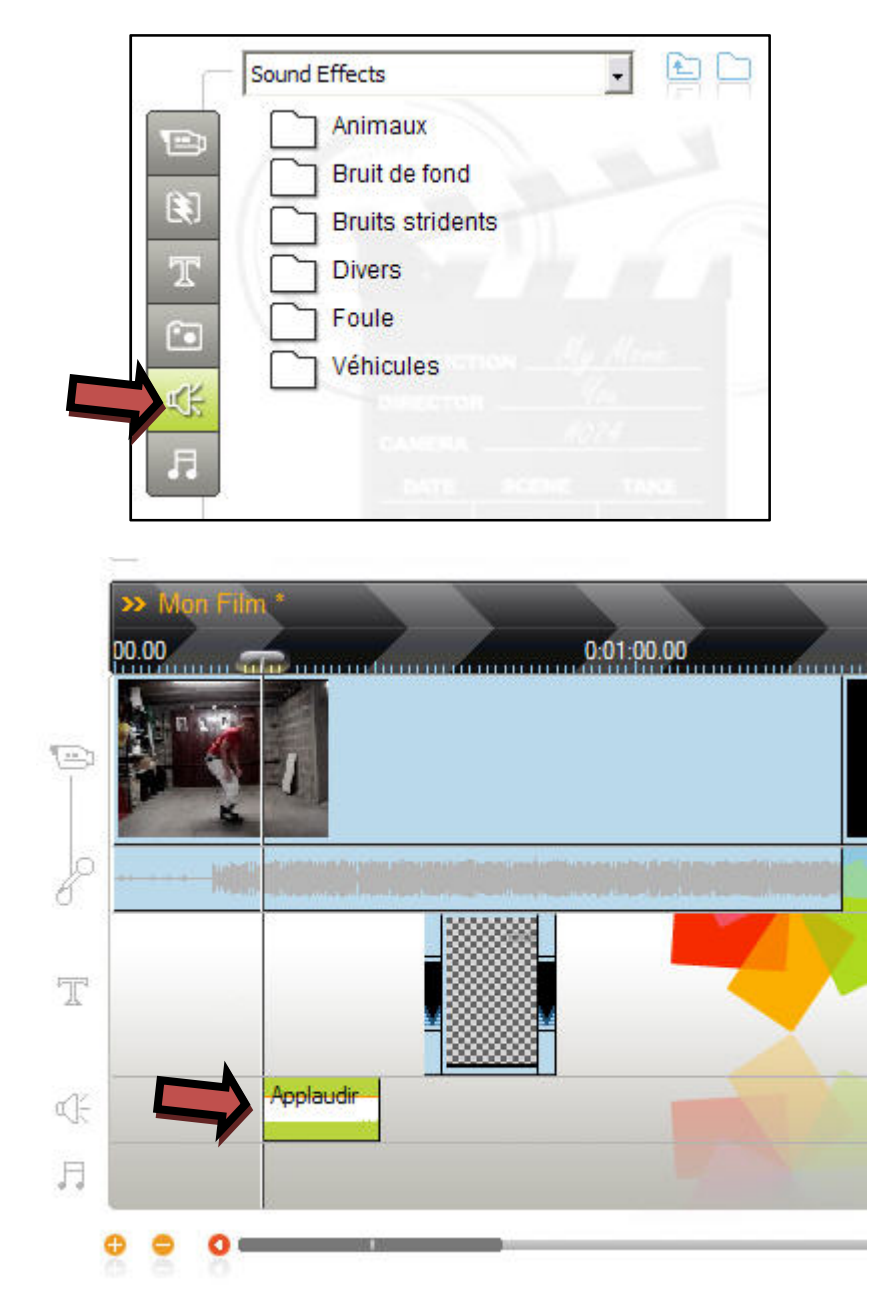

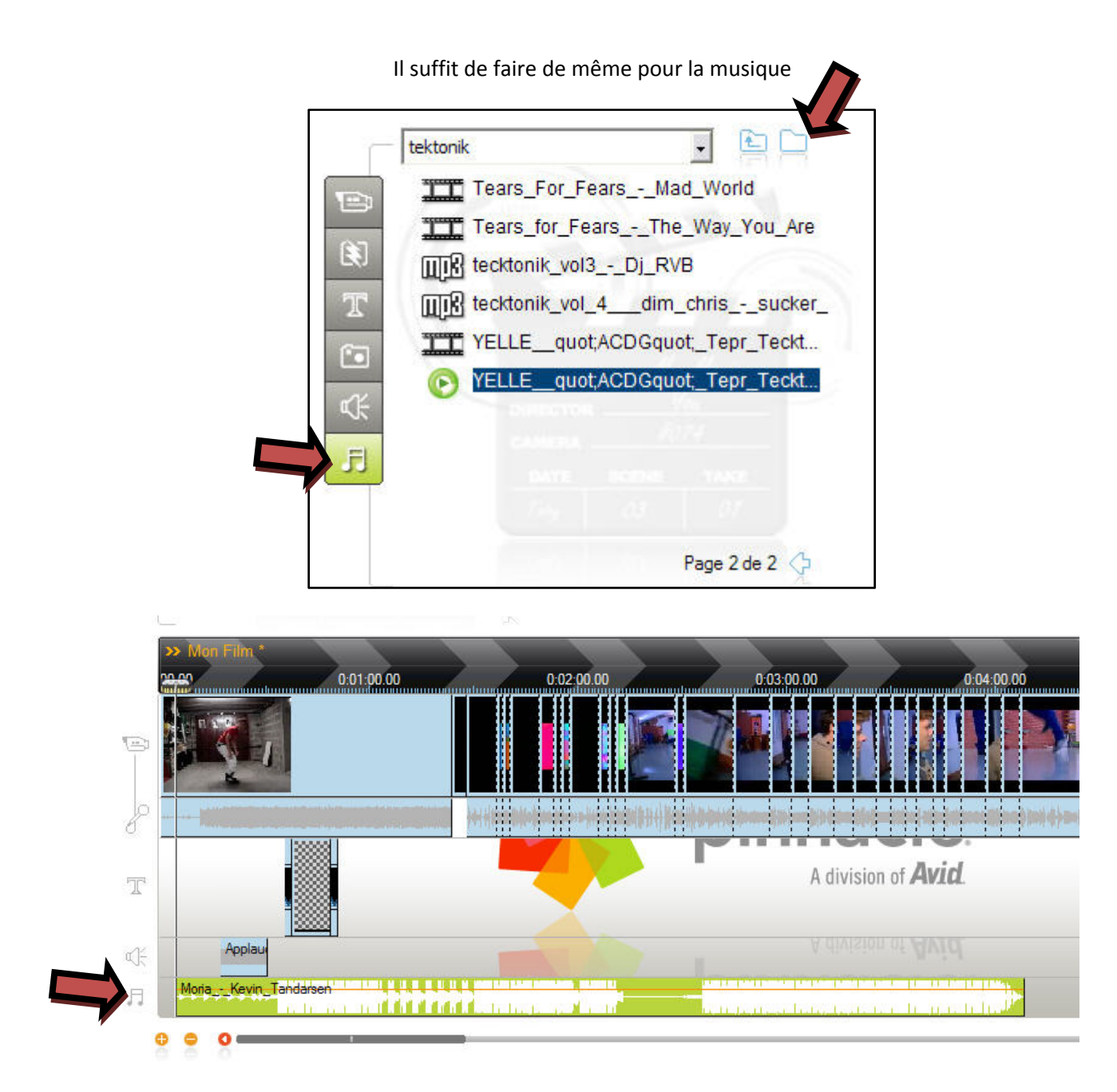

Comme la vidéo, la musique insérée peut être réduite en déplaçant les curseurs aux extrémités du morceau.

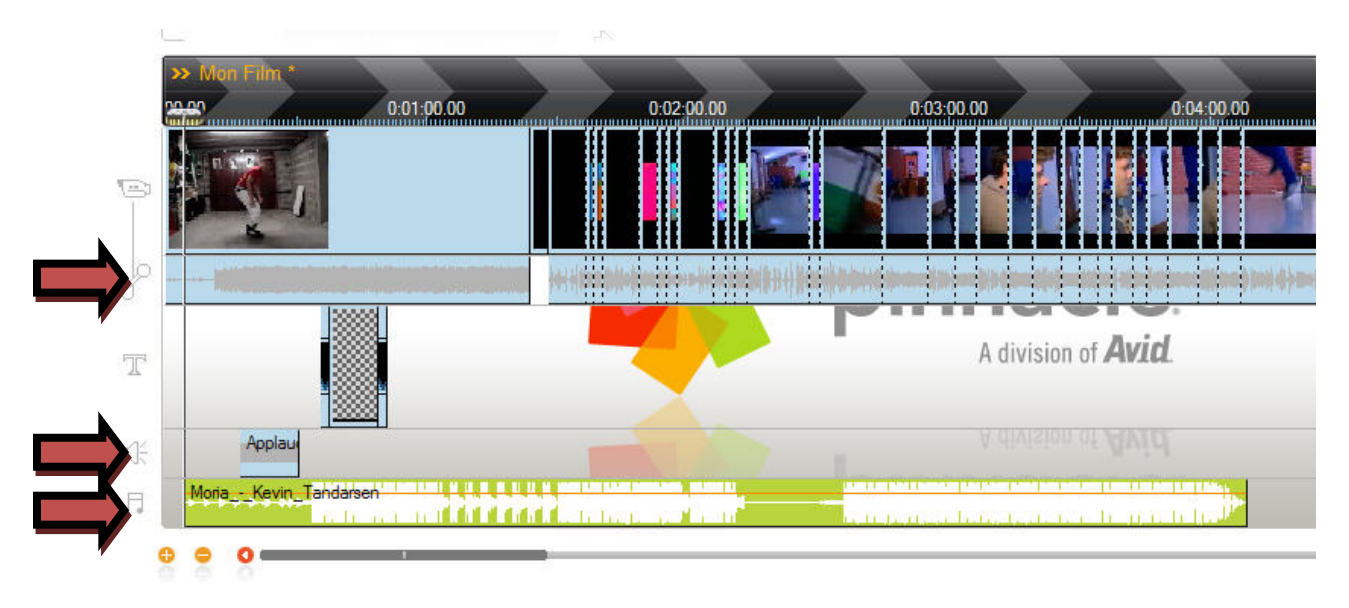

Mais Attention, si on analyse notre montage, on remarque qu'il va y avoir trois musiques superposées : celle de la vidéo, celle du bruit, et celle de la nouvelle musique .

Il va falloir maintenant doser la puissance sonore de ces trois musiques.

Je sélectionne ma vidéo, on aperçoit une ligne rouge sur la bande son, c'est le niveau sonore du film, ce niveau sonore peut être modifié avec la souris vers le haut ou le bas.

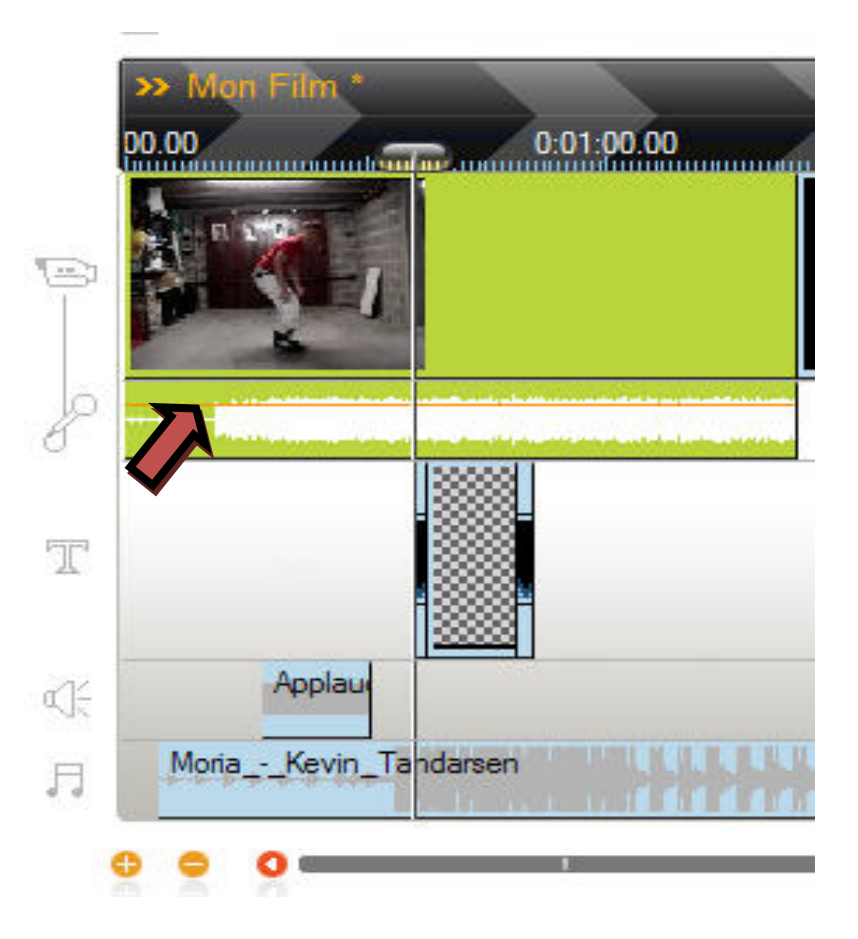

On peut ensuite créer des points sur cette bande son avec le clic droit de la souris et ainsi modifier les puissances sonores en déplaçant ces points vers le haut ou le bas.

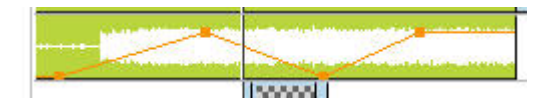

Il en sera de même pour les bruits et la musique insérée.

# A vous maintenant d'être créatif

### 7/ Création du film

Maintenant que votre montage est parfait, il faut en faire un fichier, si possible en wmv afin de l'insérer plus facilement dans Powerpoint.

Cliquer sur « Créer un Film » puis sur « fichier » dans la page suivante.

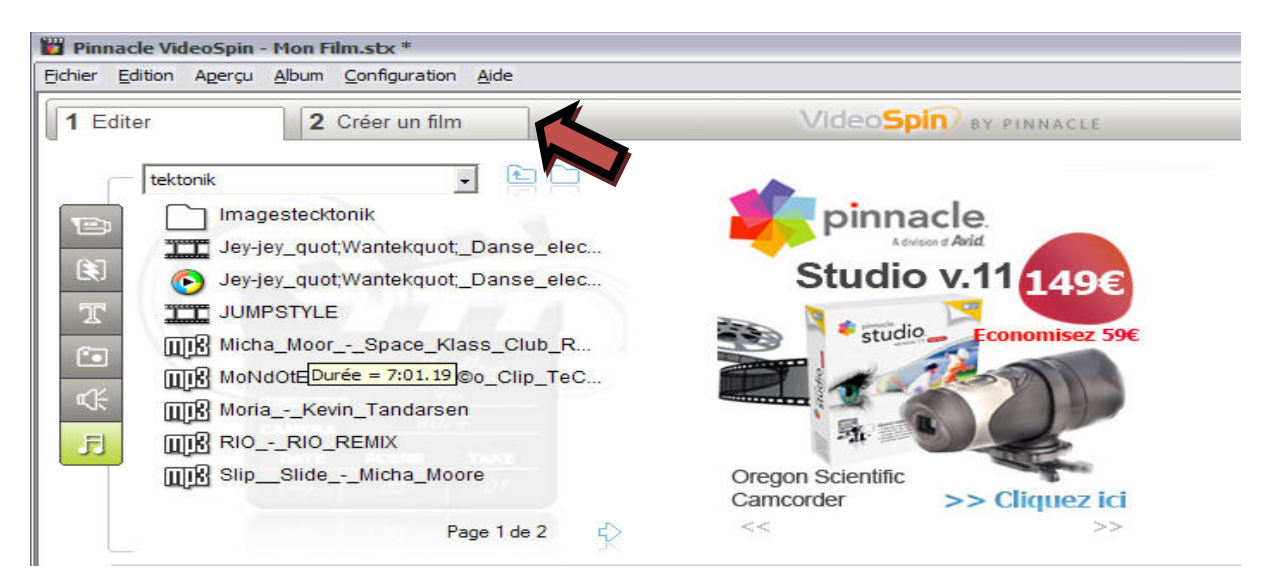

Pinnacle VideoSpin - Mon Film.stx \* Eichier Edition Agerçu Créer un film Configuration Aide VIdeoSpin BY PINNACLE 1 Editer 2 Créer un film Type de fichier AVI Unité (C:) AVI DivX Flash Video Compatible iPod 198.3 Go Libre : Utilisé 34.6 Go MPEG-1 MPEG-2 MPEG-4 Real Media Taille : 4.55 Go Compatible Sony PSP Paramètres Windows Media Vidéo : DV. 720x576. 25 Images/sec Cliquez sur le bouton C igodotAudio : PCM, 16 bits stéréo, 48 kHz C Créer fichier... Para

Choisir le format du fichier : Ici c'est Windows Média

Choisir la qualité du fichier vidéo, plus la qualité est bonne plus le fichier sera important en taille. Comme il s'agit de fichiers téléchargés sur le net (donc de piètre qualité), je choisis « basse qualité pal ».

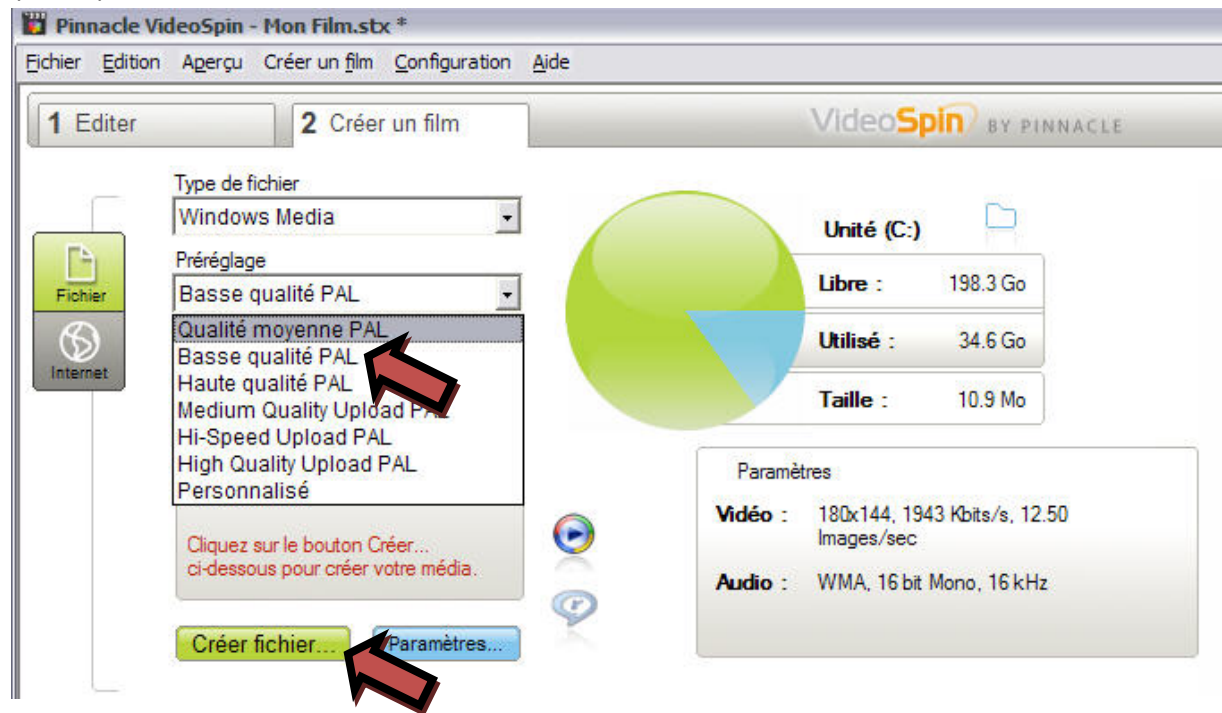

Et je clique ensuite sur « Créer un Fichier ».

Je choisis l'emplacement du fichier et son nom.

| nregistrer le fi                                                        | chier sous                                                                                                    |                               |           | ?       |
|-------------------------------------------------------------------------|----------------------------------------------------------------------------------------------------|-------------------------------|-----------|---------|
| Enregistrer <u>d</u> ans :                                              | Bureau                                                                                                    |                               | ⇔ 🏥 📸 📰 • |         |
| Mes documents<br>récents<br>Bureau<br>Mes documents<br>Poste de travail | <ul> <li>Poste de travail</li> <li>Mes documents</li> <li>Favoris réseau</li> <li>chine</li> <li>formation</li> <li>foto</li> <li>judo</li> <li>PacMan Wild We</li> <li>sons atelier djen</li> <li>star wars</li> <li>tektonik</li> </ul> | st Ransom<br>Ibe              |           |         |
| Favoris réseau                                                          | Nom du fichier :                                                                                                    | Mon Film.wmv                  |           | OK      |
|                                                                         | <u>T</u> ype :                                                                                                    | Fichiers Windows Media (*.wmv | ) .       | Annuler |

Le film est ainsi créé.

**Bon courage**